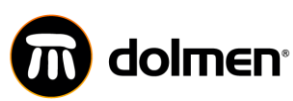

**EN**<sup>•</sup> **PORTAL DE PROVEEDORES Y CONTRATISTAS** MANUAL DE USUARIO

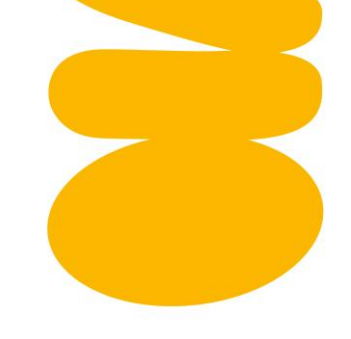

# Portal de Proveedores y Contratistas

MANUAL DEL USUARIO

P Colombia - Barranquilla / Cra 64B No. 85-80
+57 (605) 3185900 - 01 8000 11 01 41

info@dolmen.co

🜐 www.dolmen.co

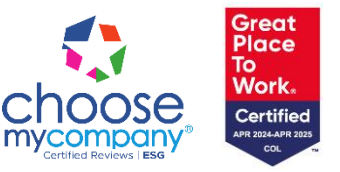

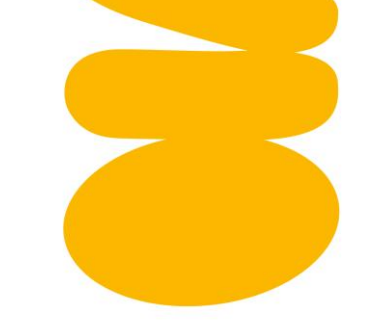

### Tabla de contenido

| 1.  | Introduccion                                   | 3    |
|-----|------------------------------------------------|------|
| 2.  | Objetivos                                      | 3    |
| 3.  | Requisitos para el acceso                      | 3    |
| 4.  | Proceso de registro de usuario                 | 4    |
| 5.  | Acceso al Portal de Proveedores y Contratistas | 7    |
| 6.  | Navegación en la página de inicio              | . 10 |
| 7.  | Diligenciamiento del RUP                       | . 11 |
| 8.  | Capítulo "Manuales"                            | . 26 |
| 9.  | Capítulo "Gestión Financiera"                  | . 26 |
| 10. | Apartado "Contáctenos"                         | . 27 |

MANUAL DE USUARIO

**dolmen**<sup>•</sup> portal de proveedores y contratistas

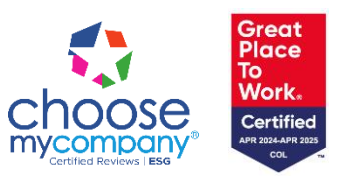

📀 Colombia - Barranquilla / Cra 64B No. 85-80

www.dolmen.co

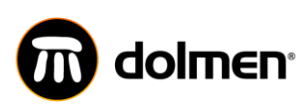

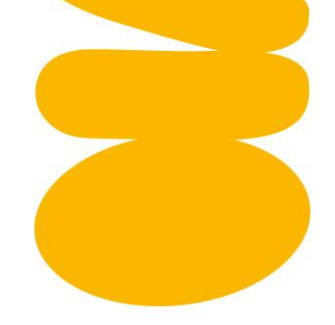

### 1. Introducción

Bienvenido al Portal de Proveedores de Dolmen: https://portalproveedor.dolmen.com.co/.

Este portal ha sido diseñado para optimizar la comunicación y gestión de procesos entre Dolmen y sus proveedores. Proporciona un entorno digital seguro y eficiente para la gestión de documentos, solicitudes y consultas relacionadas con la colaboración empresarial.

El presente manual tiene como objetivo guiarlo paso a paso en el uso del portal, asegurando una experiencia fluida y sin contratiempos. Encontrará información detallada sobre cómo acceder, registrarse y navegar por el sistema.

### 2. Objetivos

- Facilitar el acceso a información clave y documentación de proveedores.
- Agilizar el proceso de comunicación y trámites administrativos, consultas de ordenes de compra generadas, manuales instructivos, actualización de información y gestión de usuario.
- Garantizar una gestión transparente y eficiente en las relaciones.

### 3. Requisitos para el acceso

- Navegador recomendado: Google Chrome o Microsoft Edge atualizados.
- Conexión a internet estable.

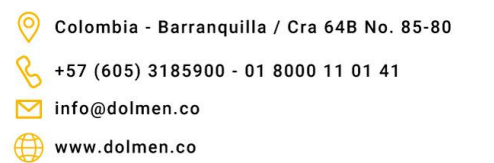

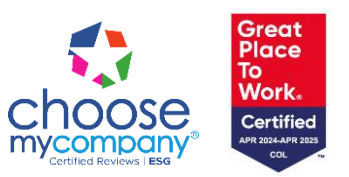

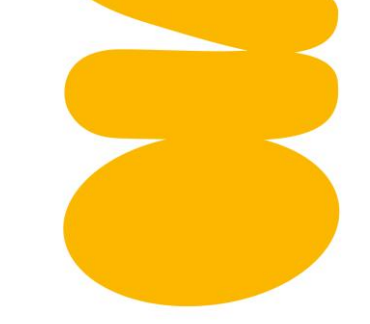

### 4. Proceso de registro de usuario

Ingrese a la página web del portal: https://portalproveedor.dolmen.com.co

Introduzca su nombre de usuario y contraseña en los campos correspondientes.

Marque el recaptcha.

Haga clic en el botón "Ingresar" para ingresar al portal. Si los datos son correctos, será redirigido al panel principal del portal.

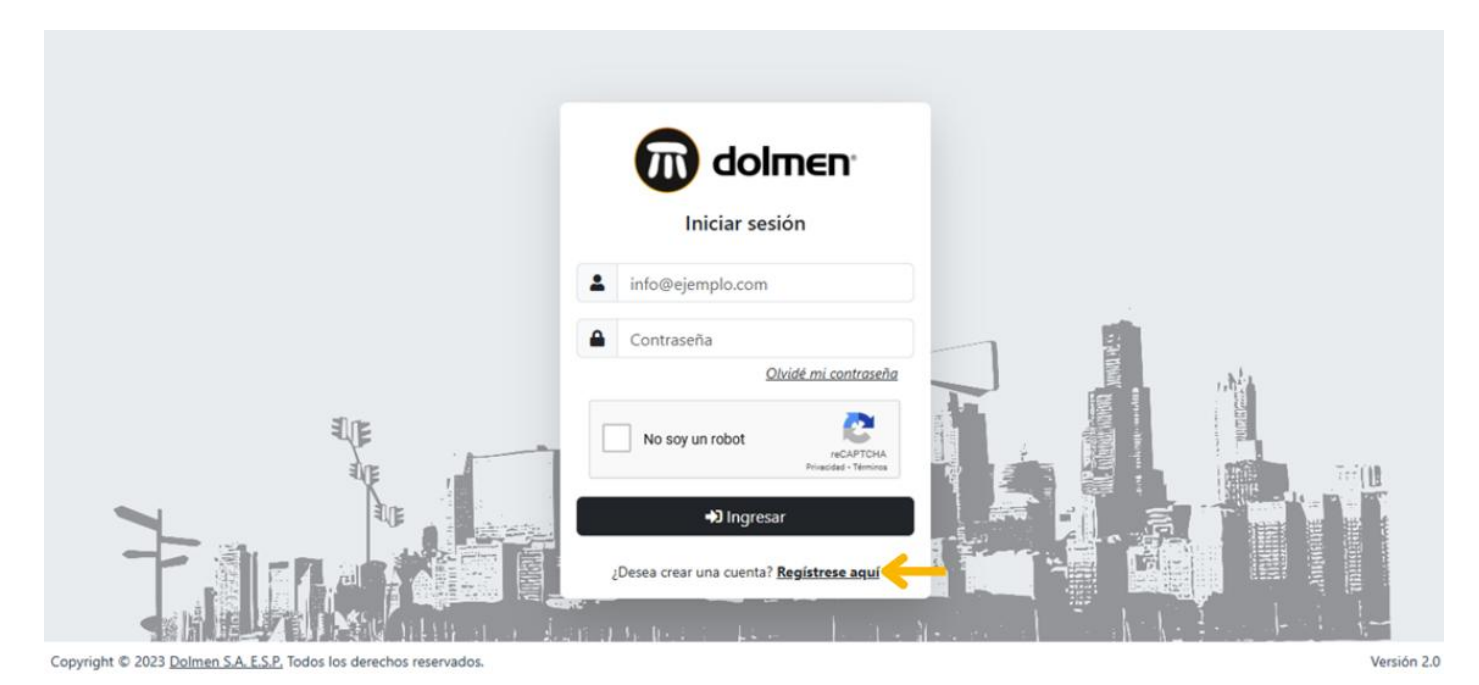

Imagen 1

### • Registro de nuevo usuario

En la pantalla de inicio, haga clic en el botón "Regístrese aquí"

Complete el formulario de registro con la siguiente información:

Colombia - Barranquilla / Cra 64B No. 85-80
 +57 (605) 3185900 - 01 8000 11 01 41
 info@dolmen.co
 www.dolmen.co

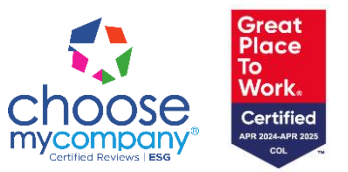

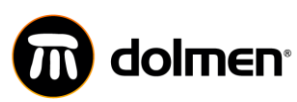

### **PORTAL DE PROVEEDORES Y CONTRATISTAS**

MANUAL DE USUARIO

|                 |                              | jolmen,  |                                                                                                    |
|-----------------|------------------------------|----------|----------------------------------------------------------------------------------------------------|
|                 | Nuevo                        | Registro |                                                                                                    |
|                 | Consulta tu Identificación   | DV       |                                                                                                    |
|                 | Identificación               | -        | ٩                                                                                                    |
|                 | (Sin dígito de verificación) |          | _                                                                                                    |
|                 | Razón Social / Nombre        |          | - DECE                                                                                                    |
|                 | Razón Social / Nombre        |          |                                                                                                    |
| A F             | Correo Electrónico           |          |                                                                                                    |
| D.C.            | info@ejemplo.com             |          |                                                                                                    |
| <b>1</b>        | Contraseña                   |          |                                                                                                    |
|                 | Contraseña                   |          |                                                                                                    |
|                 | Confirmar Contraseña         |          |                                                                                                    |
| and service and | Confirmar Contraseña         |          | the state of the state of the s |

#### Imagen 2 Copyright © 2023 Dolmen S.A. E.S.P. Todos los derechos reservados.

Versión 2.0.

### Consulta tu Identificación

En el campo "Identificación", ingrese su número de identificación (sin el dígito de verificación).

En el campo "DV", ingrese el dígito de verificación correspondiente.

Haga clic en el ícono de lupa para validar su información.

Si la identificación ingresada no se encuentra registrada en la base de datos, aparecerá una ventana emergente con el mensaje:

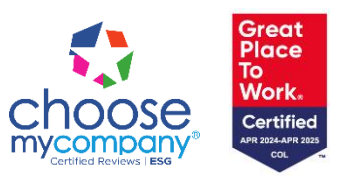

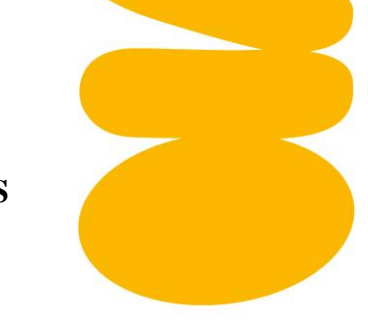

| dolmen <sup>,</sup> | <b>PORTAL DE PROVEEDORES Y CONTRAT</b><br>MANUAL DE USUARIO | 'ISTAS |
|---------------------|-------------------------------------------------------------|--------|
|                     | Atención                                                    | ×      |
|                     |                                                             |        |

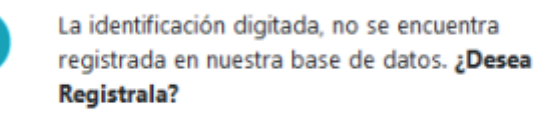

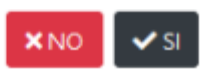

#### Imagen 3

#### Nota

En esta ventana, seleccione:

• "Sí": Para continuar con el registro de la nueva identificación.

ñ

• "No": Para cancelar la operación.

#### Razón Social / Nombre

En el campo "Razón Social / Nombre", escriba el nombre de su empresa o su nombre completo.

### Correo Electrónico

Ingrese una dirección de correo electrónico válida en el campo "Correo Electrónico".

#### Contraseña

Cree una contraseña segura en el campo "Contraseña".

### Confirmar Contraseña

Colombia - Barranquilla / Cra 64B No. 85-80
 +57 (605) 3185900 - 01 8000 11 01 41
 info@dolmen.co
 www.dolmen.co

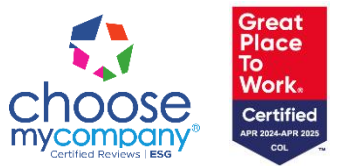

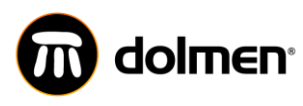

Vuelva a ingresar la contraseña creada en el campo "Confirmar Contraseña" para confirmar que coincida.

#### Acciones Finales

Si desea cancelar el registro, haga clic en el botón "Cancelar" (en color rojo).

Para enviar su información y completar el registro, haga clic en el botón "Enviar" (en color verde).

Recibirá un correo electrónico de confirmación con un enlace para activar su cuenta.

Una vez activada, podrá iniciar sesión con las credenciales registradas. https://portalproveedor.dolmen.com.co/

#### • Validación del correo electrónico

El sistema validará si el correo ingresado está registrado en la base de datos:

- > Si el correo es válido: Se enviará un mensaje al correo electrónico proporcionado con una nueva contraseña.
- > Si el correo no está registrado: Se mostrará una notificación indicando que el correo ingresado no es válido.

Verifique su bandeja de entrada (y la carpeta de spam, si es necesario) para encontrar el correo con la nueva contraseña.

Utilice la nueva contraseña para iniciar sesión en el sistema. https://portalproveedor.dolmen.com.co/

### 5. Acceso al Portal de Proveedores y Contratistas

Ingrese con las credenciales previamente diligenciadas.

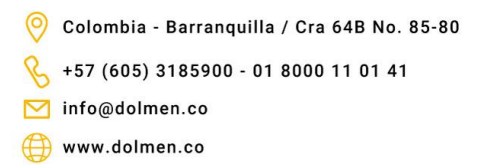

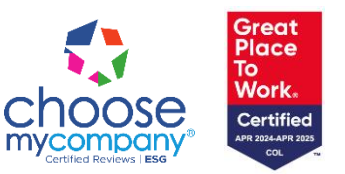

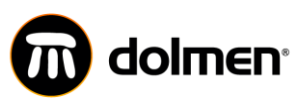

### PORTAL DE PROVEEDORES Y CONTRATISTAS

MANUAL DE USUARIO

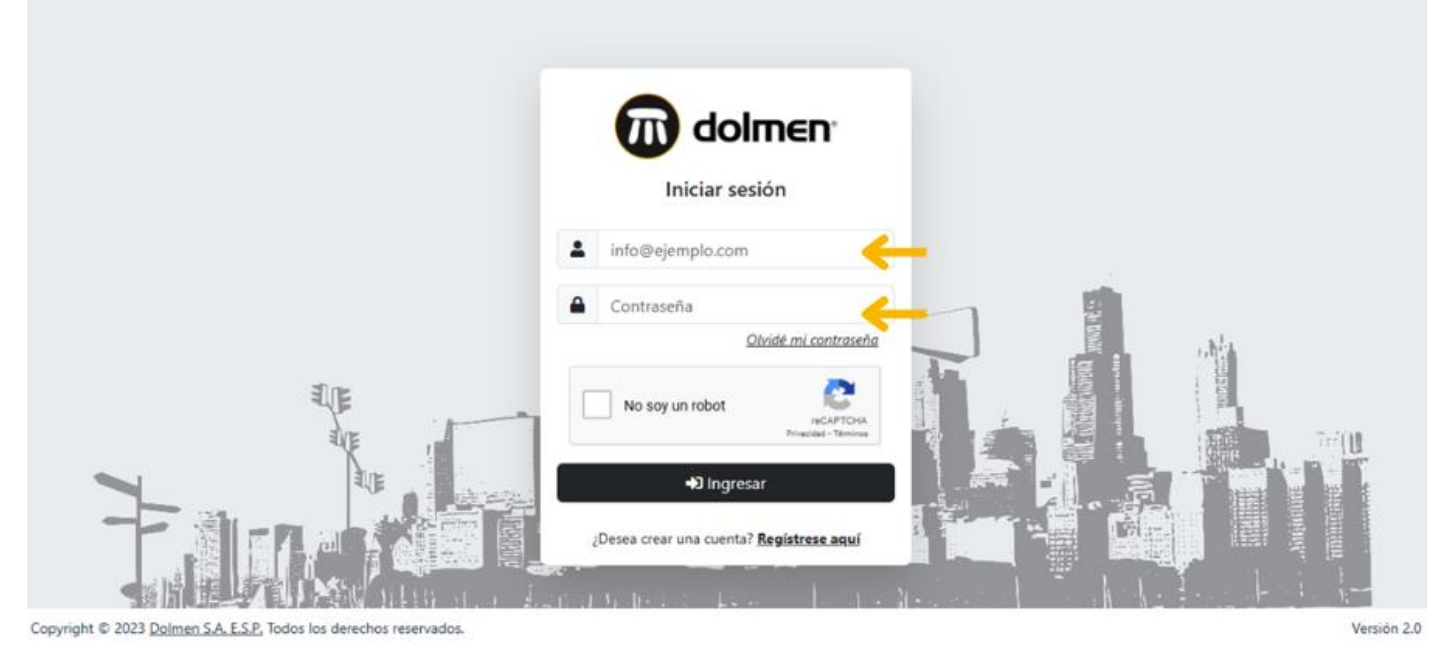

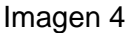

Recuperación de contraseña •

info@dolmen.co

www.dolmen.co

En caso de haber olvidado su contraseña, en la pantalla de inicio de sesión, haga clic en el enlace "Olvidé mi contraseña", ubicado debajo del campo de la contraseña.

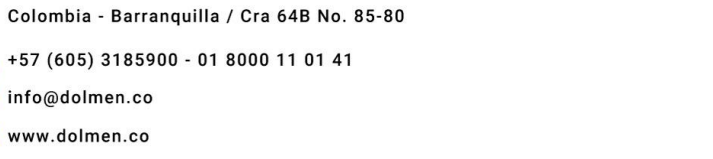

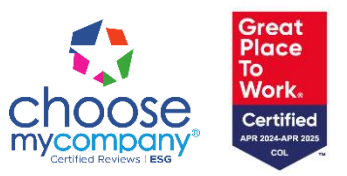

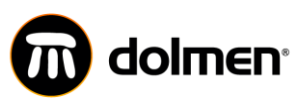

### $\mathbf{\Pi}^*$ PORTAL DE PROVEEDORES Y CONTRATISTAS

MANUAL DE USUARIO

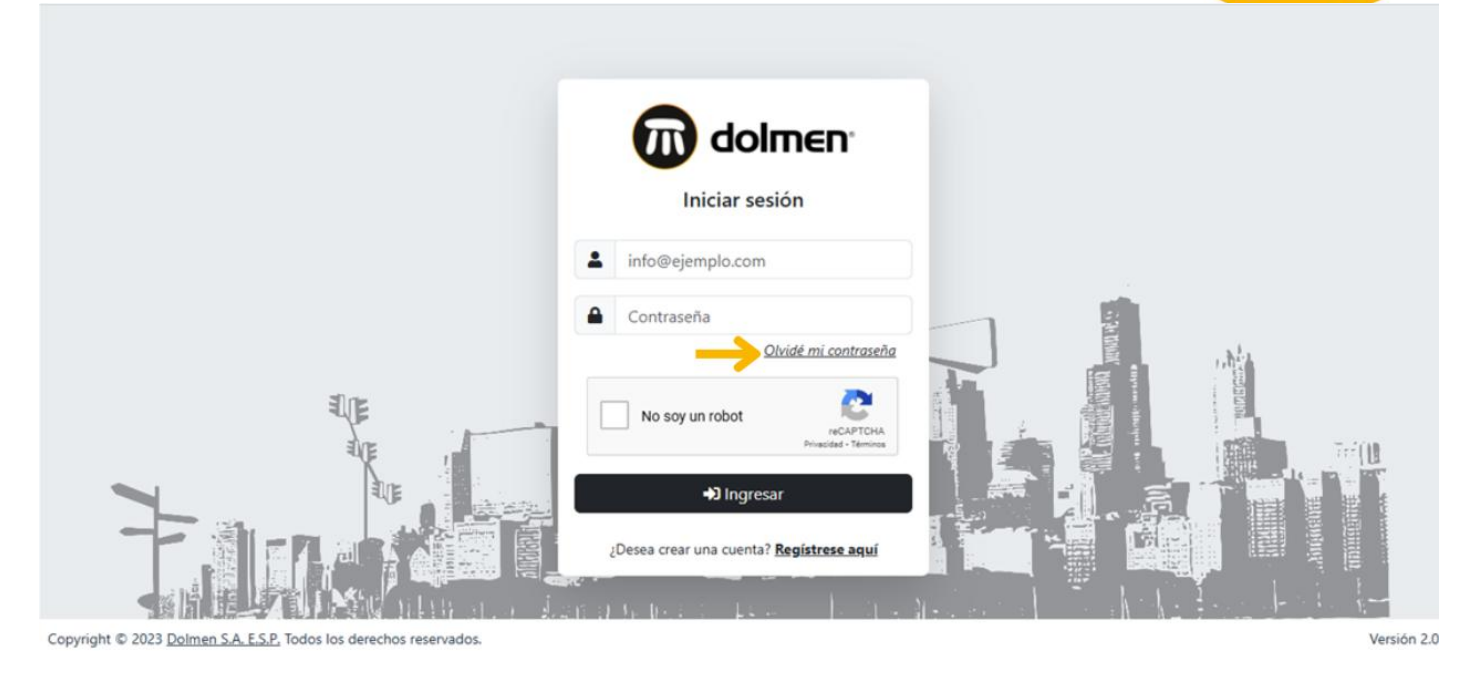

Imagen 5

Será redirigido a una nueva página para iniciar el proceso de recuperación de la contraseña.

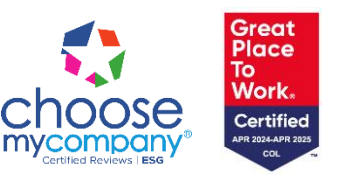

Colombia - Barranquilla / Cra 64B No. 85-80
 +57 (605) 3185900 - 01 8000 11 01 41
 info@dolmen.co

www.dolmen.co

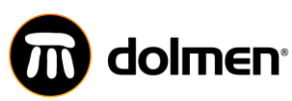

### PORTAL DE PROVEEDORES Y CONTRATISTAS

MANUAL DE USUARIO

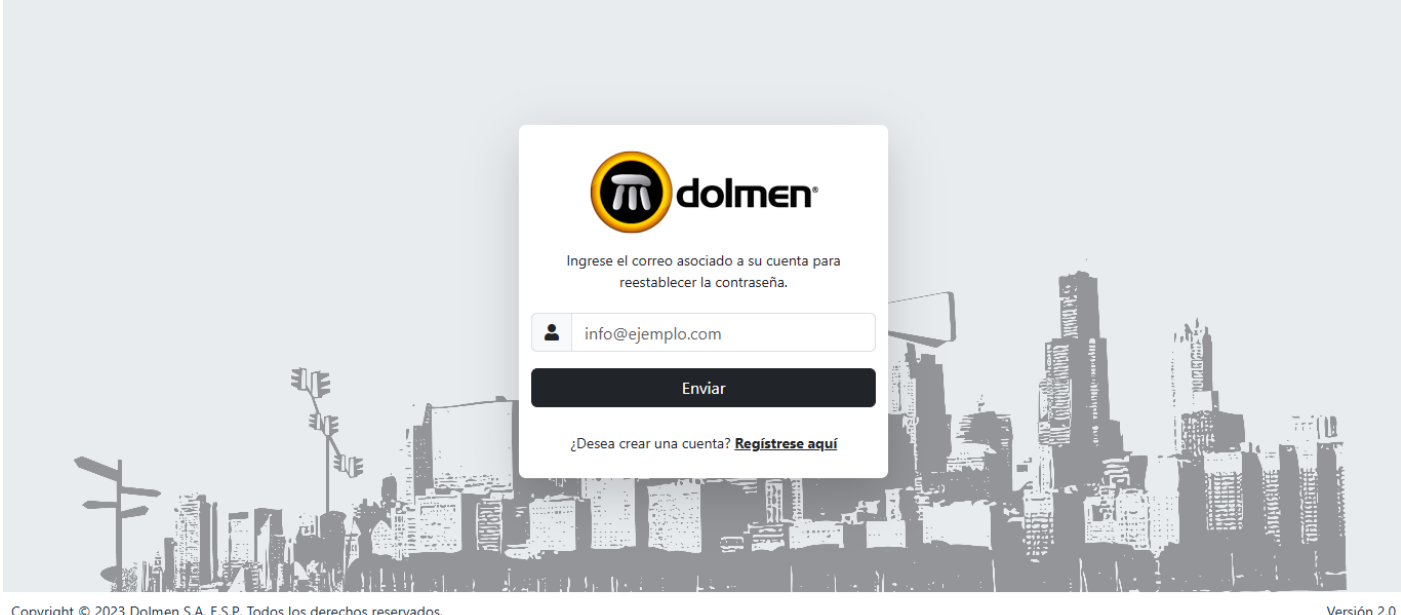

Copyright © 2023 Dolmen S.A. E.S.P. Todos los derechos reservados

#### Imagen 6

Deberá ingresar su dirección de correo electrónico registrada en el sistema.

Haga clic en el botón "Enviar" para procesar la solicitud.

Al correo electrónico registrado será enviada una contraseña temporal, con la cual podrá acceder al portal.

### 6. Navegación en la página de inicio

Una vez ingrese al portal, podrá realizar las siguientes acciones:

- Revisar el total pagado, comprado, número de órdenes y órdenes a completar. •
- En la opción de "RUP", podrá consultar y actualizar su información. .
- En la opción "Manuales", le será posible consultar los manuales e Instructivos. •
- En la opción de "Gestión Financiera", podrá consultar el listado de órdenes de compras y pagos.

Colombia - Barranquilla / Cra 64B No. 85-80 +57 (605) 3185900 - 01 8000 11 01 41 info@dolmen.co www.dolmen.co

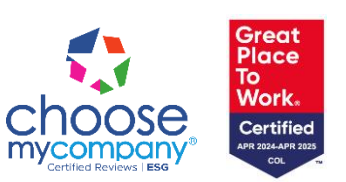

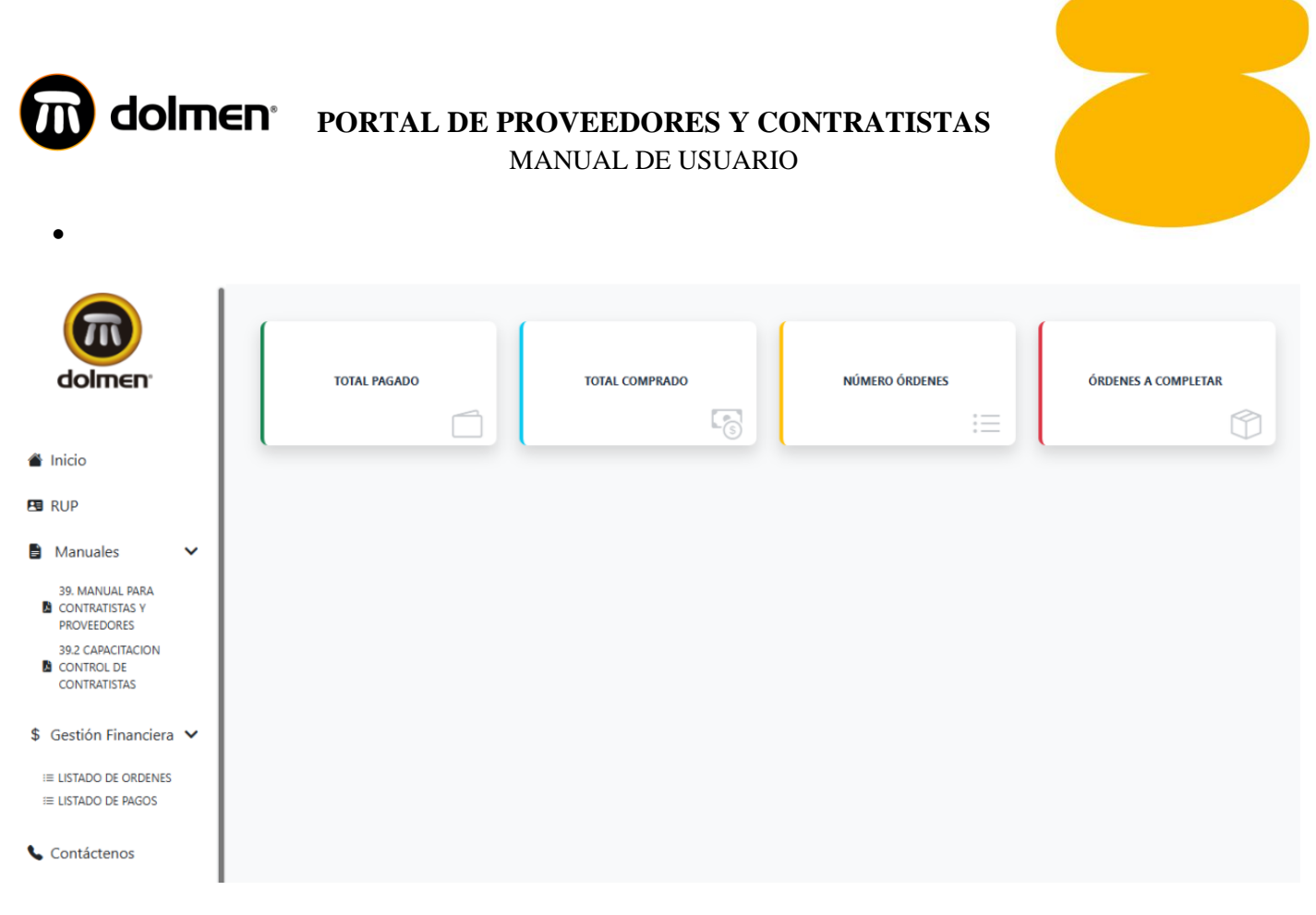

Imagen 7

### 7. Diligenciamiento del RUP

El RUP (Registro Único de Proveedores) es el formato mediante el cual se recopila toda la información necesaria para

llevar a cabo el proceso de vinculación como proveedor o contratista de DOLMEN S.A. E.S.P.

Se recomienda tener a la mano toda la información y documentos de constitución; El tiempo habilitado para diligenciar

el formato es de 15 minutos.

El formato consta de 12 apartados, los cuales deben ser diligenciados en su totalidad. Al finalizar, se habilitará la opción

para anexar la documentación soporte.

PASO 1: Seleccione la opción "Nuevo RUP" para iniciar el ingreso de datos.

Colombia - Barranquilla / Cra 64B No. 85-80
 +57 (605) 3185900 - 01 8000 11 01 41
 info@dolmen.co
 www.dolmen.co

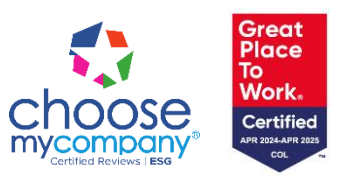

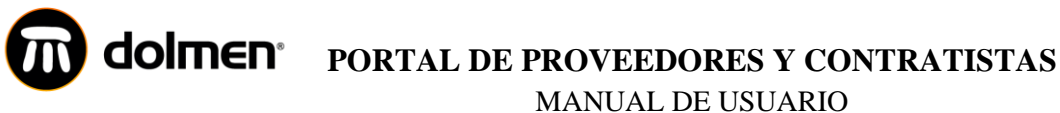

En el apartado "Información General", deberá ingresar la información correspondiente al tipo de contribuyente, razón

social, domicilio e información de contacto.

| Tipo Contribuyente *    |            | Tipo Identificación * |         | Identifica | ción *            | DV - |
|-------------------------|------------|-----------------------|---------|------------|-------------------|------|
| -Seleccione-            | *          | -Seleccione-          | *       | Identi     | ficación          | DV   |
| Razón Social / Nombre * | Nombre Con | mercial / Sigla       | Nombres |            | Apellidos         |      |
| Razón Social / Nombre   | Nombre     | e Comercial / sigla   | Nombres |            | Apellidos         |      |
| Pais *                  |            | Departamento *        |         | Ciudad *   |                   |      |
| -Seleccione-            |            | -Seleccione-          |         | -Selecci   | one-              |      |
| Dirección *             |            | Teléfono *            |         | Correo Ele | ectrónico RUT *   |      |
| Dirección               |            | J Teléfono            |         | 0          | ejemplo@dolmen.co | ←    |
| Sitio Web               |            | Tipo Proveedor *      |         | ¿Soy Clien | ite?              |      |
| Sitio Web               |            |                       |         | 51         | ←                 |      |

Imagen 8

Observaciones:

- El "DV" es el digito de verificación que se encuentra en el Registro Único Tributario (RUT).
- El correo registrado en "Información General" será el que reciba las notificaciones de pago enviadas automáticamente desde el área financiera de DOLMEN S.A. E.S.P.
- Si no se da clic en la casilla "¿Soy Cliente?", el sistema de forma automática lo reconocerá como proveedor o contratista.

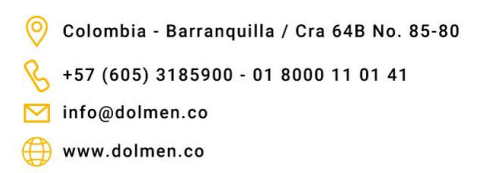

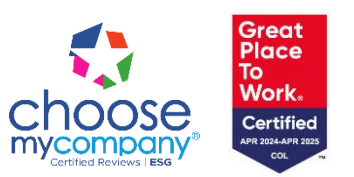

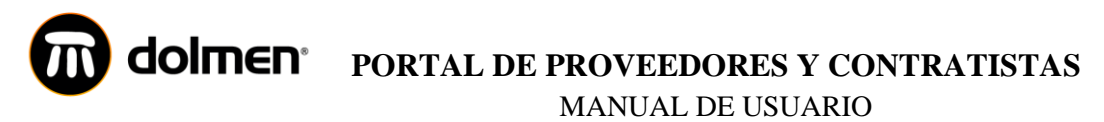

En el apartado "Contrato Comercial y Representante Legal", se deberá ingresar la información detallada sobre la persona

encargada de las relaciones comerciales con DOLMEN S.A. E.S.P.

| 🚧 Contacto Comercial |            |                      |
|----------------------|------------|----------------------|
| Nombre *             | Teléfono * | Correo Electrónico * |
| Nombre               | J Teléfono | ejemplo@dolmen.co    |
|                      |            |                      |

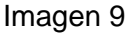

En el apartado **"Representante Legal",** deberá relacionar el representante legal principal que se encuentre registrado y vigente en el certificado de existencia y representación legal, y el RUT.

| Legal Representante Legal |                                               |            |
|---------------------------|-----------------------------------------------|------------|
| Identificación *          | Nombre *                                      | Teléfono * |
| Identificación            | Nombre                                        | J Teléfono |
| Correo Electrónico *      | ¿Es Persona Política ó Públicamente Expuesta? | ? 0        |
| ejemplo@dolmen.co         | si 💿                                          |            |
|                           |                                               |            |

Imagen 10

Observaciones:

• Si no se da clic en la casilla "Si" en la pregunta "¿Es Persona Política ó Públicamente Expuesta?" el sistema de forma automática lo reconocerá como un no es. Si se marca "Si", se desplegará un formulario solicitando información detallada (ver imagen número 21 y 22)

El apartado **"Información Tributaria"** está enfocado en la recolección de los datos fiscales y tributarios de proveedores y contratistas.

La información debe ser ingresada de acuerdo con su Registro Único Tributario (RUT).

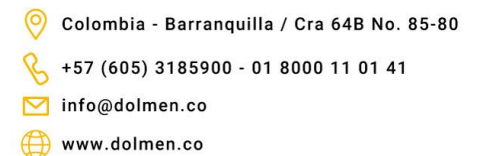

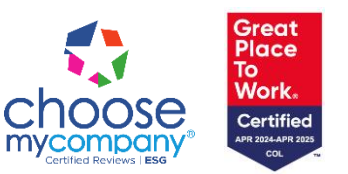

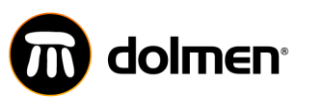

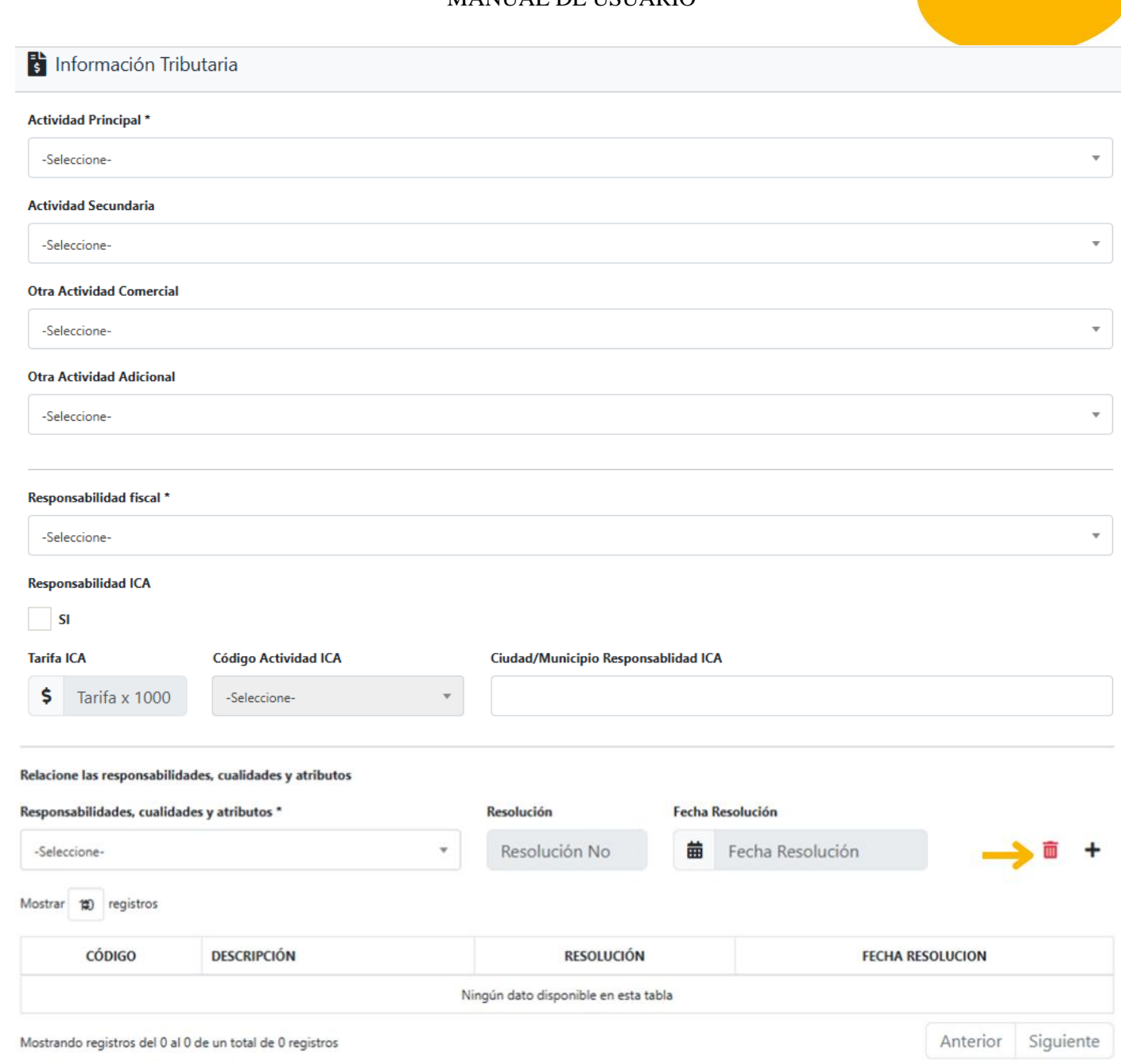

#### Imagen 11

#### **Observaciones:**

- Luego de diligenciar la fila de datos, debe dar clic en el "+" para adicionar un nuevo registro.
- Si requiere eliminar el registro, selecciónelo y luego haga clic en icono.

♀ Colombia - Barranquilla / Cra 64B No. 85-80
 ♦ +57 (605) 3185900 - 01 8000 11 01 41
 ☑ info@dolmen.co

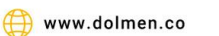

Choose Mycompony Certified Reviews Less

El apartado **"Revisoría Fiscal"** deberá ser diligenciado por aquellas entidades que cumplen con los requisitos señalados por la ley.

| 2 Revisoría Fiscal                      |                         |                                  |
|-----------------------------------------|-------------------------|----------------------------------|
| Natural      Jurídio                    | ca 🔶                    |                                  |
| Razón Social Revisoría Físcal           |                         |                                  |
| Tipo Identificación                     | Identificación          | Razón Social                     |
| -Seleccione-                            | Identificación          | Razón Social                     |
| Delegado Revisoría Físcal               |                         |                                  |
| Tipo Identificación Delegado            | Identificación Delegado | Nombre y Apellido Delegado       |
| -Seleccione-                            | Identificación          | Nombre(s) y Apellido(s) Delegado |
| ¿Es Persona Política ó Públicamente Exp | uuesta? 😡               |                                  |

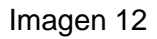

Observaciones:

- Es importante señalar la opción persona natural o jurídica para que se habiliten los campos a diligenciar.
- Si no se da clic en la casilla "Si" en la pregunta "¿Es Persona Política ó Públicamente Expuesta?" el sistema de forma automática lo reconocerá como un no es. Si se marca "Si", se desplegará un formulario solicitando información detallada (ver imagen número 21 y 22),

En el apartado **"Composición Accionaria"** se solicita detallar la lista de socios o accionistas con participación igual o superior al 5%.

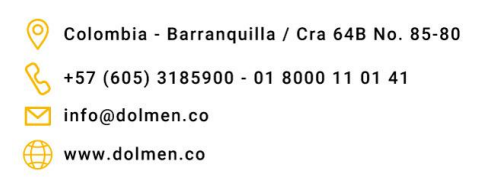

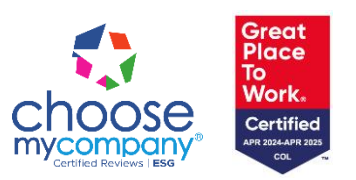

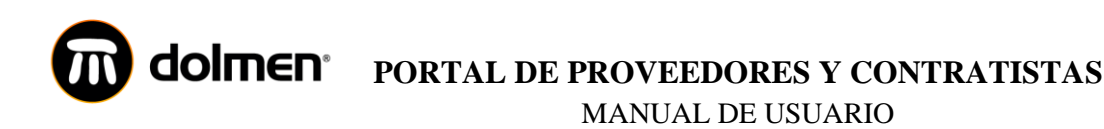

| Ka Composición              | Accionaria                 |                                     |                 |                    |
|-----------------------------|----------------------------|-------------------------------------|-----------------|--------------------|
| Relacione las personas juri | dicas con una participació | in directa o indirecta mayor al 5%: |                 |                    |
| Tipo Identificación         | Identificación             | Nombre                              | Particip        | ación              |
| -Seleccione-                | Identificació              | n Nombre                            |                 | 0% 🔶 💼 🕂           |
| Mostrar 🕄 registros         |                            |                                     |                 |                    |
| # TII                       | 20                         | IDENTIFICACION                      | NOMBRE          | PORCENTAJE         |
|                             |                            | Ningún dato disponibl               | e en esta tabla |                    |
| Mostrando registros del 0   | al 0 de un total de 0 regi | tros                                |                 | Anterior Siguiente |

#### Imagen 13

m

Observaciones:

- Luego de diligenciar la fila de datos, debe dar clic en el "+" para adicionar un nuevo registro.
- Si requiere eliminar el registro, selecciónelo y luego haga clic en icono.

En el apartado **"Junta Directiva"** debe relacionar a todos aquellos miembros de Junta Directiva o máximo órgano social, tanto principales como suplentes, que se encuentren registrados y vigentes en el certificado de existencia y representación legal, y el RUT.

| po Identificación            |   | Identificación | Nombre |       | Cargo    | ¿PEPs? 🕜      | Familiar          |   |
|------------------------------|---|----------------|--------|-------|----------|---------------|-------------------|---|
| -Seleccione-                 | • | Identificación | Nombre |       | Cargo    | SI            | asociado<br>PEPs? | Î |
|                              |   |                |        |       |          |               | CI CI             |   |
| >strar 😵 registros           |   |                |        |       |          | T             |                   |   |
| ostrar 🕄 registros<br># TIPO |   | IDENTIFICACION | NOMBRE | CARGO | ¿ES PEP? | ¿FAMILIAR ASO | OCIADO A PEP?     |   |

Imagen 14

#### Observaciones:

Colombia - Barranquilla / Cra 64B No. 85-80
 +57 (605) 3185900 - 01 8000 11 01 41

info@dolmen.co

💮 www.dolmen.co

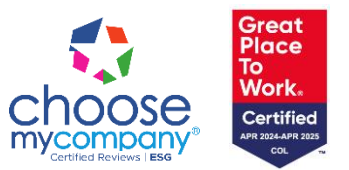

- Luego de diligenciar la fila de datos, debe dar clic en el "+" para adicionar un nuevo registro.
- Si requiere eliminar el registro, selecciónelo y luego haga clic en icono.
- Si no se da clic en la casilla "Si" en la pregunta "¿Es PEP?" (Persona Públicamente Expuesta) y "¿Familiar asociado PEPs" el sistema de forma automática lo reconocerá como un no es. Si se marca "Si", se desplegará un formulario solicitando información detallada (ver imagen número 21 y 22),

En el apartado **"Relación de Beneficiarios Finales"** deberá relacionar la relación de los beneficiarios finales reportados por su compañía ante la DIAN con motivo del Registro Único de Beneficiarios Finales.

De acuerdo con el art.631-5 del Estatuto Tributario Nacional, se entiende por Beneficiario Final a las personas naturales que finalmente poseen o controlan, directa o indirectamente, a un cliente y/o las personas naturales en cuyo nombre se realiza una transacción. Incluye también a las personas naturales que ejerzan el control efectivo y/o final, directa o indirectamente, sobre una persona jurídica u otra estructura sin personería jurídica. Si la compañía es una entidad, establecimiento u organismo público, descentralizado o una sociedad en la que el 100% de su participación sea público, relacionar a aquellas personas naturales designadas como tomadoras de decisiones.

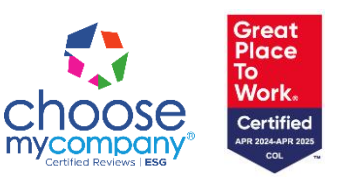

Colombia - Barranquilla / Cra 64B No. 85-80 +57 (605) 3185900 - 01 8000 11 01 41 dinfo@dolmen.co

💮 www.dolmen.co

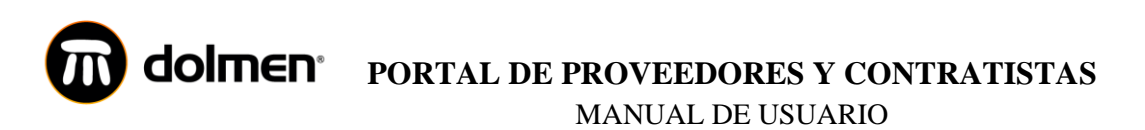

| Relacione las<br>que pese a n | personas natur<br>o ser propietario | ales (beneficiarios finales) que<br>os de una participación superio | poseen directa<br>or al 5% ejercen | o indirectamente<br>control sobre la er | una participación superior al 5% de la en<br>ripresa (personas controlantes) y son difer | npresa que se está<br>entes a los directo | vinculando como cliente; y/o aquell<br>res. |
|-------------------------------|-------------------------------------|---------------------------------------------------------------------|------------------------------------|-----------------------------------------|------------------------------------------------------------------------------------------|-------------------------------------------|---------------------------------------------|
| ") Este porce                 | intaje correspon                    | de a la participación que se tie                                    | ene sobre la em                    | presa que se está v                     | inculando.                                                                               |                                           |                                             |
| ipo Identif                   | cación                              | Identificación                                                      | Nombre                             | 6                                       |                                                                                          |                                           |                                             |
| -Seleccion                    | e                                   | Identificación                                                      | Nom                                | bre                                     |                                                                                          |                                           |                                             |
| tazón Socia                   | l de la sociedad                    | l de la que es accionista                                           |                                    |                                         | Participación                                                                            |                                           |                                             |
| Razón S                       | ocial                               |                                                                     |                                    |                                         | 0%                                                                                       | Ō                                         | +                                           |
|                               |                                     |                                                                     |                                    |                                         |                                                                                          |                                           |                                             |
| notriat S                     | registros                           |                                                                     |                                    |                                         |                                                                                          |                                           |                                             |
|                               | TIPO                                | IDENTIFICACIO                                                       | N                                  | NOMBRE                                  | RAZON_SOCIAL                                                                             |                                           | PARTICIPACION                               |
|                               |                                     |                                                                     |                                    | Ningún dato di                          | sponible en esta tabla                                                                   |                                           |                                             |
|                               |                                     |                                                                     |                                    |                                         |                                                                                          |                                           |                                             |

Imagen 15

Observaciones:

- Luego de diligenciar la fila de datos, debes dar clic en el "+" para adicionar un nuevo registro.
- Si requiere eliminar el registro, selecciónelo y luego haga clic en icono.

El apartado **"Producto(s) y/o Servicio(s) Ofrecido(s)"** le permitirá a DOLMEN S.A. E.S.P. conocer el respaldo de los bienes y/o servicios que como proveedor o contratista nos está ofreciendo.

m

A través de este formulario, se busca evaluar el respaldo técnico, normativo y logístico con el que cuentan sus productos o servicios, garantizando así altos estándares de calidad, seguridad y cumplimiento normativo.

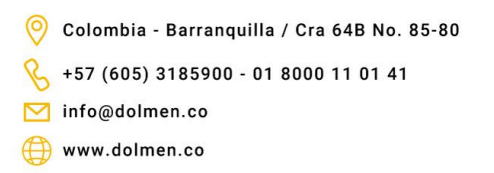

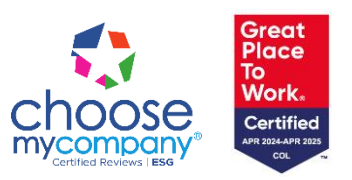

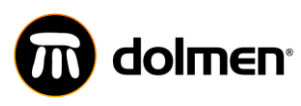

| ¿Cúal(es) norma(s) cumple la elaboración e inspección de su(s) producto(s) y/o<br>servicio(s)? |
|------------------------------------------------------------------------------------------------|
| ¿Tiene implementado sistema de gestión de la seguridad y salud en el trabajo?                  |
| SI                                                                                             |
| Cuenta con la Logistica necesaria en cuanto a:                                                 |
| Transporte Equipo Herramienta                                                                  |
|                                                                                                |
|                                                                                                |
|                                                                                                |

#### Imagen 16

Observaciones:

• Si no se da clic en las casillas "Si", el sistema de forma automática lo reconocerá como un no es.

El apartado **"Servicio(s) Profesional(es)"** tiene como propósito recopilar información detallada sobre la formación académica, experiencia y referencias comerciales del proveedor o contratista que ofrece servicios profesionales a DOLMEN S.A. E.S.P. Se solicita diligenciar todos los campos.

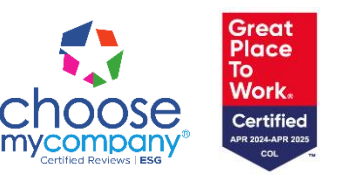

Colombia - Barranquilla / Cra 64B No. 85-80
 +57 (605) 3185900 - 01 8000 11 01 41
 info@dolmen.co
 www.dolmen.co

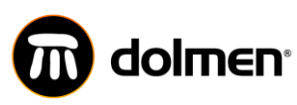

| duración asociada al servicio n  | restado                 | Experiencia en el Sect   | or                   |            |         |          |   |
|----------------------------------|-------------------------|--------------------------|----------------------|------------|---------|----------|---|
| Educación                        |                         | -Seleccione-             |                      | Definición |         |          |   |
| elacione tres(3) clientes que pu | edan dar referencias de | su producto y/o servicio |                      |            |         |          |   |
| lazón Social                     | Contacto                |                          | Cargo                |            | Teléfon | 0        |   |
| Razón Social                     | Nomb                    | re                       | Cargo                |            | 2       | Teléfono | Ô |
|                                  |                         |                          |                      |            |         |          |   |
| fostrar 🗞 registros              |                         | CONTACTO                 |                      | CARGO      |         | TELEFONO |   |
| Nostrar 📚 registros              |                         | CONTACTO<br>Ningún date  | o disponible en esta | CARGO      |         | TELEFONO |   |

#### Imagen 17

Observaciones:

- Luego de diligenciar la fila de datos, debes dar clic en el "+" para adicionar un nuevo registro.
- Si requiere eliminar el registro, selecciónelo y luego haga clic en icono.

En el apartado **"Datos para Pagos"** debe diligenciar los datos para pagos, con el fin de recopilar la información bancaria y de contacto necesaria para procesar los pagos a proveedores y contratistas de DOLMEN S.A. E.S.P..

m

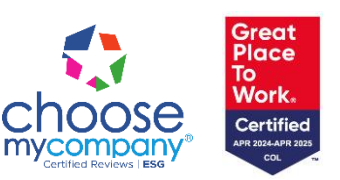

Colombia - Barranquilla / Cra 64B No. 85-80
 +57 (605) 3185900 - 01 8000 11 01 41
 info@dolmen.co
 www.dolmen.co

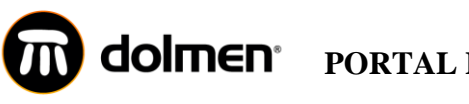

| 🚺 Datos para Pagos        |             |                        |                      |
|---------------------------|-------------|------------------------|----------------------|
| Condición de Pago *       | Cuenta No * | Tipo Cuenta Bancaria * | Entidad Financiera * |
| -Seleccione-              | Cuenta No   | -Seleccione-           | ▼ -Seleccione- ▼     |
| Contacto Información Pago |             |                        |                      |
| Nombre *                  | Cargo *     | Correo                 | Electrónico *        |
| Nombre                    | Cargo       | @                      | ejemplo@dolmen.co    |
| Teléfono *                |             |                        |                      |
| J Teléfono                |             |                        |                      |
|                           |             |                        |                      |

#### Imagen 18

Observaciones:

- En el campo "Condición de Pago", debe seleccionar la modalidad de pago acordada con DOLMEN S.A. E.S.P, la cual puede incluir opciones como contado, contra entrega, un plazo determinado de días, entre otras.
- La cuenta suscrita debe ser la misma de la cual deberá aportar certificación bancaria.
- En la sección "Contacto Información Pagos" los campos deben ser diligenciados con los datos de la persona responsable de aplicar los pagos realizados por DOLMEN S.A. E.S.P., conciliación de cartera y actualización de estados de cuenta.

En el apartado **"Declaración Origen de Fondos",** se debe indicar el origen o procedencia de los recursos que maneja la persona natural o jurídica registrada como contratista o proveedor, certificando que los recursos utilizados en sus operaciones provienen de fuentes legales.

| 📢 Declaración Origen de | Fondos |
|-------------------------|--------|
|-------------------------|--------|

Declaro que los recursos que permitan realizar transacciones comerciales o de cualquier otro tipo con Dolmen S.A. E.S.P., tienen origen o provienen de las siguientes fuentes (detalle de la ocupación, oficio, profesión, negocio, etc.):\*

Declaración de origen de fondos. Aceptar

Imagen 19

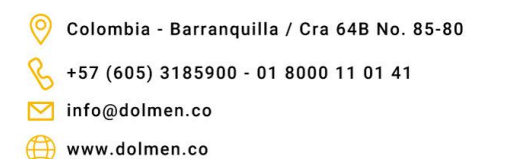

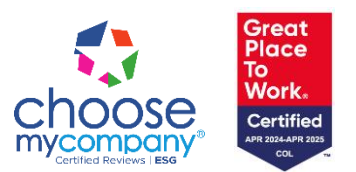

#### 

Debe autorizar la consulta en centrales de riesgo y listas restrictivas, además de la autorización de tratamiento de datos,

antes de guardar el RUP.

| Autorización consulta en centrales de riesgo | y listas restrictivas. Aceptar |
|----------------------------------------------|--------------------------------|
| Autorización de tra                          | tamiento de datos. Aceptar     |
| ×c                                           | ancelar 🖪 Guardar              |

#### Imagen 20

#### Acciones adicionales

• En los apartados donde se solicite información sobre PEP (Persona Públicamente Expuesta), si no se da clic en la casilla "Si", el sistema de forma automática lo reconocerá como un no es. En caso de marcar la casilla, se desplegará un formulario adicional que deberá ser diligenciado. Para completar el proceso, es necesario aceptar los términos seleccionando las casillas correspondientes.

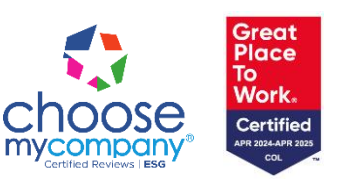

Colombia - Barranquilla / Cra 64B No. 85-80 +57 (605) 3185900 - 01 8000 11 01 41 info@dolmen.co

💮 www.dolmen.co

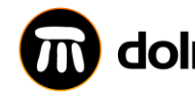

### **dolmen**<sup>•</sup> Portal de proveedores y contratistas MANUAL DE USUARIO

Great Place

To Work.

Certified APR 2024-APR 2025 COL

company

my

| Persona Publicamente Expuesta - PE                                                                                                    | EPS                                                                             |                                                                                  | ×                                                                                                    |
|----------------------------------------------------------------------------------------------------|---------------------------------------------------------------------------------|----------------------------------------------------------------------------------|----------------------------------------------------------------------------------------------------|
| ¿Usted Maneja Recursos Públicos?                                                                                                    | ¿Usted hace parte de l<br>público?                                              | as ramas del poder                                                               | ¿Usted ostenta algún cargo público?                                                                                                    |
| ¿La sociedad o los medios lo(a) reconocen con                                                                                                    | no persona pública?                                                             | ¿Ocupa algún cargo co<br>política?                                               | ayas decisiones impacten la sociedad o                                                                                                    |
| Los recursos que manejo o mis recursos propie                                                                                                    | os provienen de las sigu                                                        | uientes fuentes:                                                                 |                                                                                                    |
| Declaro que estos recursos no provienen de ning<br>que lo modifique o adicione.<br>Declaro que No admitiré que terceros efectúen<br>Código Penal Colombiano o en cualquier norma<br>de personas relacionadas con las mismas. | una actividad ilícita de la<br>pagos a nombre mío, c<br>que lo modifique o adic | es contempladas en el Có<br>con fondos provenientes<br>ione, ni efectuaré transa | idigo Penal Colombiano o en cualquier norma<br>: de las actividades ilícitas contempladas en el<br>cciones destinadas a tales actividades o a favor |
| Declaro que NO existe ninguna situación de o<br>imparcialidad o independiencia en las transaccior                                                                                                    | conflicto de interés con<br>nes suscrita con dicha en                           | algún funcionario de<br>tidad.                                                   | DOLMEN S.A. E.S.P. que ponga en riesgo la                                                                                                    |
|                                                                                                    |                                                                                 |                                                                                  | Aceptar                                                                                                    |
| ¿Es usted socio o accionista de alguna socieda                                                                                                    | d nacional o extranjera                                                         | ?                                                                                |                                                                                                    |
| 51                                                                                                    |                                                                                 |                                                                                  |                                                                                                    |
|                                                                                                    | Imag                                                                            | len 21                                                                           |                                                                                                    |

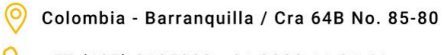

+57 (605) 3185900 - 01 8000 11 01 41

🖂 info@dolmen.co

www.dolmen.co

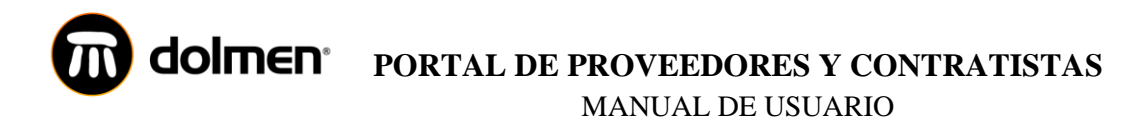

| Nombre de la entidad                   |                                    | <b>a</b> +         |
|----------------------------------------|------------------------------------|--------------------|
| Mostrar 🖨 registros                    |                                    |                    |
| #                                      | NOMBRE                             |                    |
|                                        | Ningún dato disponible en esta tab | la                 |
| Mostrando registros del 0 al 0 de un t | otal de 0 registros                | Anterior Siguiente |
| Indique con qué entidades financie     | as tiene vínculos actualmente:     |                    |
| -Seleccione-                           |                                    | - 💼 +              |
| Mostrar 🖨 registros                    |                                    |                    |
| # ENTIDAD FINA                         | NCIERA                             |                    |
|                                        | Ningún dato disponible en esta tab | la                 |
| Mostrando registros del 0 al 0 de un t | otal de 0 registros                | Anterior Siguiente |
|                                        |                                    | × Cancelar Aceptar |

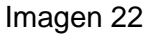

Por favor tener en cuenta que, al finalizar el proceso de registro, se le solicitará adjuntar los documentos para completar su inscripción; Estos documentos deben estar actualizados y digitalizados de forma clara y legible, asegurando que la información sea verificable.

- ✓ Certificado de existencia y representación legal no mayor a 30 días.
- ✓ RUT actualizado.

Nombre de la sociedad

- ✓ Certificación bancaria no mayor a 90 días.
- ✓ Documento de identidad del representante legal
- ✓ Los demás documentos que aplique, según las respuestas al cada uno de los apartes del RUP.

Documentos solicitados para personas naturales:

O Colombia - Barranquilla / Cra 64B No. 85-80

 +57 (605) 3185900 - 01 8000 11 01 41

🗹 info@dolmen.co

🜐 www.dolmen.co

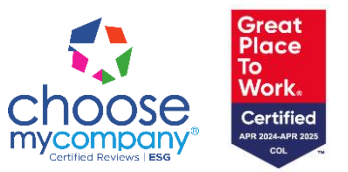

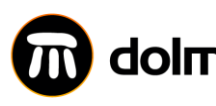

## **DOINEN** PORTAL DE PROVEEDORES Y CONTRATISTAS

MANUAL DE USUARIO

| , ivi                        | Seleccionar archivo Sin archivos seleccionados |
|------------------------------|------------------------------------------------|
| Representante Legal          |                                                |
| I. COPIA DOCUMENTO IDENTIDAD | Seleccionar archivo Sin archivos seleccionados |
| Data                         |                                                |
| Datos para Pagos             |                                                |
| I. CERTIFICACIÓN BANCARIA    | Seleccionar archivo Sin archivos seleccionados |
|                              |                                                |

Imagen 23

Documentos solicitados para personas jurídicas:

| 👖 General                    |                     |                            |
|------------------------------|---------------------|----------------------------|
| 1. RUT                       | Seleccionar archivo | Sin archivos seleccionados |
| 2. CÁMARA DE COMERCIO        | Seleccionar archivo | Sin archivos seleccionados |
| Representante Legal          |                     |                            |
| 1. COPIA DOCUMENTO IDENTIDAD | Seleccionar archivo | Sin archivos seleccionados |
| 🚺 Datos para Pagos           |                     |                            |
| 1. CERTIFICACIÓN BANCARIA    | Seleccionar archivo | Sin archivos seleccionados |
|                              |                     | 🗙 Cancelar 🖬 Guardar       |

Imagen 24

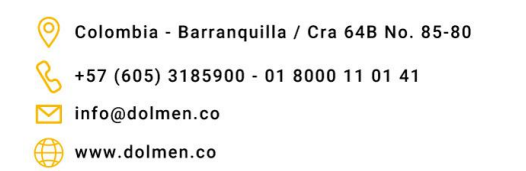

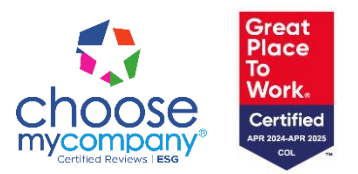

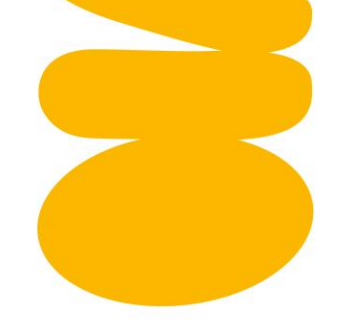

### 8. Capítulo "Manuales"

Podrá acceder al Manual para Contratistas y Proveedores y a la Capacitación Control de Contratistas, ambos disponibles para descarga haciendo clic sobre su nombre. Estos documentos contienen información fundamental sobre las políticas internas de DOLMEN S.A. E.S.P., así como los términos y condiciones para la correcta ejecución de las actividades contratadas.

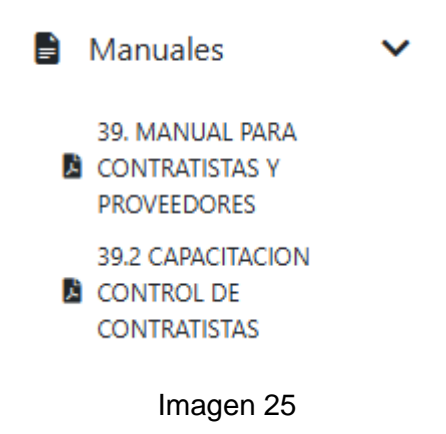

### 9. Capítulo "Gestión Financiera"

Se listarán las órdenes de compra de bienes y servicios generadas a su empresa, detallando su fecha de generación, estado, condiciones de pago pactadas y desglose de valores.

| Mostrar 7 🗢 registros Buscan         |     |      |                                 |                                |           |                                 |                    |            |             |                  |              |
|--------------------------------------|-----|------|---------------------------------|--------------------------------|-----------|---------------------------------|--------------------|------------|-------------|------------------|--------------|
| # 1↓                                 | Ver | No 1 | Fch<br>Generación <sup>↑↓</sup> | Fch<br>Anulacion <sup>↑↓</sup> | Estado ↑↓ | Condición<br>Pago <sup>↑↓</sup> | A todo<br>Costo ↑↓ | Subtotal 斗 | Descuento 1 | Administración 1 | Imprevisto 1 |
| Ningún dato disponible en esta tabla |     |      |                                 |                                |           |                                 |                    |            |             |                  |              |

Imagen 26

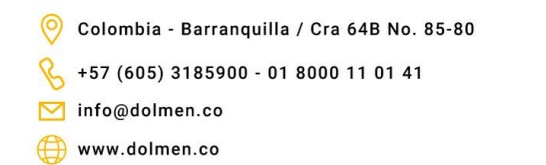

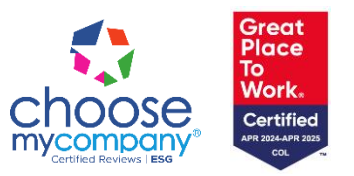

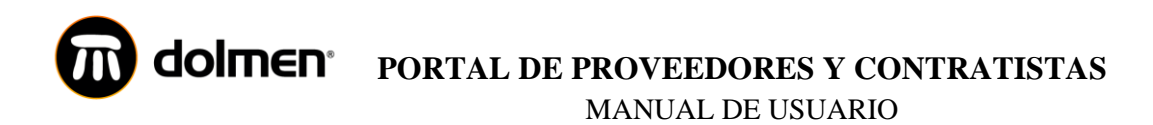

También podrá consultar el detalle de los pagos realizados por DOLMEN SA ESP. Relacionando la factura a la cual corresponde, las retenciones que fueron aplicadas y la respectiva orden de compra.

| Listado de pagos Mostrar 7 \$ registros Buscar:                                                                                                    |  |  |  |  |  |  |  |  |
|----------------------------------------------------------------------------------------------------|--|--|--|--|--|--|--|--|
| Fch pago     Valor     Valor retención     Valor     Valor     Fch Orden     No Orden       # 11     Factura     11     Factura     11     Factura     11     Compra     11 |  |  |  |  |  |  |  |  |
| Ningún dato disponible en esta tabla                                                                                                    |  |  |  |  |  |  |  |  |
| Mostrando registros del 0 al 0 de un total de 0 registros<br>Anterior Siguiente                                                                                             |  |  |  |  |  |  |  |  |

Imagen 27

### 10. Apartado "Contáctenos"

Será redirigido a nuestra página web para diligenciar el formulario de contacto, a través del cual podrá enviar sus sugerencias y/o peticiones en relación al uso del Portal.

| dolmen <sup>.</sup>                                                                  |                                                                  | INICIO | ESPACIO PÚBLICO  | Contáctenos ~ | CONTRATIS     | AS & PROVEE  |                                |
|--------------------------------------------------------------------------------------|------------------------------------------------------------------|--------|------------------|---------------|---------------|--------------|--------------------------------|
|                                                                                      | ¡ESCRÍBENOS!                                                     |        |                  |               |               |              |                                |
|                                                                                      | Nombre                                                           | Ap     | ellido           |               |               |              |                                |
|                                                                                      | Empresa                                                          | Te     | éfono            |               |               |              |                                |
|                                                                                      | Página Web                                                       | Co     | rreo Electrónico |               |               |              |                                |
|                                                                                      | Message                                                          |        |                  |               | Hola! ¿Nece   | sitas ayuda? |                                |
|                                                                                      |                                                                  |        |                  |               | Enviar        |              |                                |
|                                                                                      | Ima                                                              | gen 2  | 28               |               |               |              | *                              |
| <ul> <li>⊘ Colombia - Ba</li> <li>♦ +57 (605) 318</li> <li>✓ info@dolmen.</li> </ul> | rranquilla / Cra 64B No. 85-80<br>15900 - 01 8000 11 01 41<br>co |        |                  |               | cho           |              | Great<br>Place<br>To<br>Work₅  |
| www.dolmen.                                                                          | co                                                               |        |                  |               | CTIO<br>mycom | DSC<br>pany® | Certified<br>APR 2024-APR 2025 |